# BS3G30S シリアル制御基板 ユーザーズマニュアル

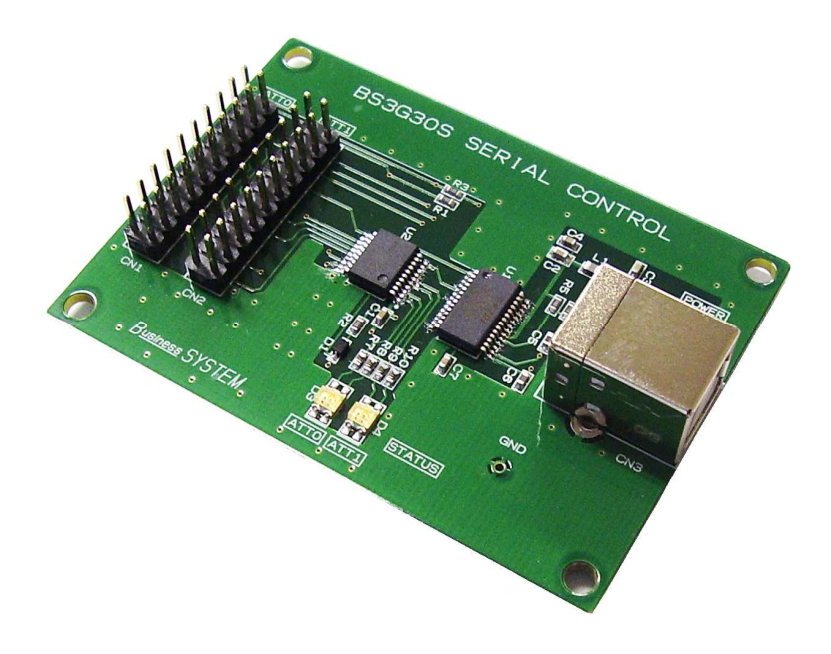

目次

| 1. はじめに                                            | 1  |
|----------------------------------------------------|----|
| 2. ご注意                                             | 1  |
| 3. システムの構成                                         | 2  |
| 4. 仕様                                              | 3  |
| 4. 1. ハードウェア仕様                                     | 3  |
| 4. 2. PC アプリ仕様                                     | 3  |
| 5. ソフトウェア                                          | 4  |
| (1)シリアル制御プログラム                                     | 4  |
| (2)USB Serial Converter ドライバ                       | 4  |
| 5. 1. シリアル制御プログラムのインストール                           | 4  |
| 5. 2. USB Serial Converter ドライバのインストール             | 7  |
| (1)CDM v2.12.06 WHQL certified は ftdi サイトからダウンロードド | 7  |
| (2)PC の USB ポートに BS3G30S シリアル制御ボードを接続              | 8  |
| (3)COM ポートの確認                                      | 8  |
| 5. 3. アプリケーションの起動                                  | 10 |
| (1)スタート・ボタンを押して USB_SerialControl を起動              | 10 |
| (2)メニューから Setup を選択して通信設定を行う                       | 11 |
| (3)デバイスマネージャーで確認したポート番号を COM Port に設定              | 11 |
| <ul><li>(4) Connect ボタンを押して回線を接続</li></ul>         | 12 |
| (5)減衰量の設定                                          | 12 |
| (6)シリアル制御ボードのステータスを確認                              | 13 |
| 5. 4. アッテネータの動作確認                                  | 14 |
| (1)ネットワークアナライザを使用                                  | 14 |
| (2)シグナルジェネレータとパワーメータを使用                            | 14 |
| 5. 5. アプリケーションの終了                                  | 15 |
| 6. 制御コネクタの詳細                                       | 16 |
| 6. 1. ピンアサイン                                       | 16 |
| <ol> <li>6. 2. 各信号の機能</li> </ol>                   | 17 |
| 6. 3. 電源 ON 時の減衰量初期値                               | 18 |
| 7. 推奨する BS3G30 ステップ・アッテネータの制御コネクタ                  | 19 |
| 8. 付属サンプル・ソース・ファイル                                 | 20 |
| 9. シリアル制御基板にファームウェアを書き込むには                         | 21 |
| 10. 外形寸法図                                          | 22 |

#### 1. はじめに

BS3G30S シリアル制御基板は BS3G30 RF デジタル・ステップ・アッテネータを P C から 6 ビット・シ リアルで制御することが出来、自動計測システムの構築が可能です。

# 2. ご注意

| (大学) ション ション ション ション ひょう しょう しょう しょう しょう しょう しょう しょう しょう しょう し | <ol> <li>本製品を宇宙、航空、医療、原子力等、各種安全装置など、人命、<br/>事故に係る特別な品質、信頼性が要求される用途での使用は<br/>しないで下さい。</li> <li>高温、高湿度および水滴がかかる場所での使用は避けて下さい。</li> <li>腐食性ガス、可燃性ガス等引火性ガス等が存在する環境下での<br/>使用は避けて下さい。</li> <li>定格を超える電圧を加えないで下さい。</li> <li>本製品にBS3G30 デジタル・ステップ・アッテネータ以外の負荷を<br/>接続しないで下さい。</li> </ol> |
|----------------------------------------------------------------|----------------------------------------------------------------------------------------------------|
| 注意                                                             | <ul> <li>6.本書の内容は、改良の為に予告なく変更することがありますので、<br/>ご了承願います。</li> <li>7.本製品の運用の結果について当社は責任を負いかねますので、<br/>ご了承願います。</li> <li>8.発煙、発火、異常な発熱があった場合はすぐに電源を切って下さい。</li> <li>9.ノイズの多い環境下での動作は保証しかねますのでご了承下さい。</li> <li>10.静電気にご注意下さい。</li> </ul>                                               |

3. システムの構成

本システムは PC アプリケーションを使用して、PC 画面から BS3G30 ステップ・アッテネ ータの減衰量を制御出来るように構成されています。BS3G30 ステップ・アッテネータは 2 台まで接続出来ます。

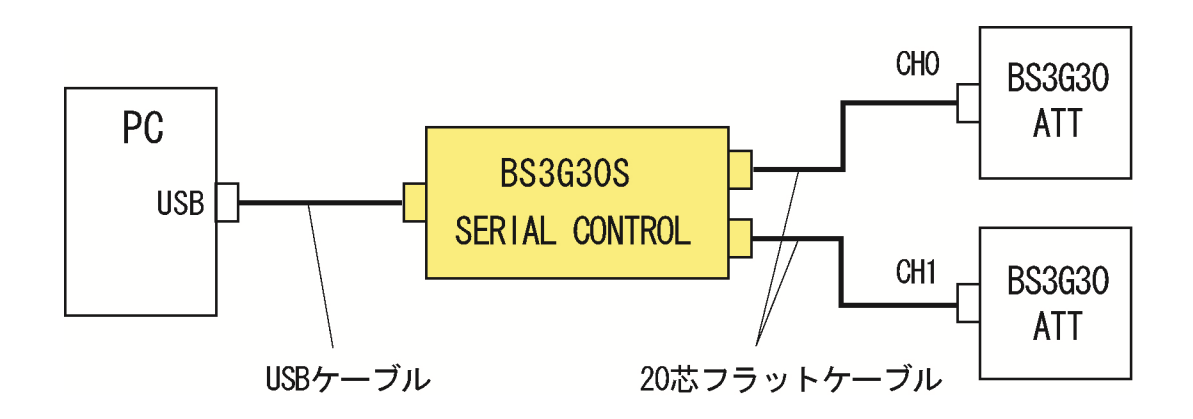

#### 4. 仕様

- 4. 1. ハードウェア仕様
  - ① 減衰量切換 6ビットシリアルデータ(SPI)
  - ③ 動作電圧
     単一電源 +3.3V(ボード内部で生成)
  - ③ 外形寸法 70(W)×50(D) mm
  - ④ PC接続コネクタ USBコネクタBタイプ(メス)
  - ⑤ ATT制御コネクタ 20P ピンソケット(オス・2 個実装)
  - ⑥ 質量 約 20g
- 4. 2. PCアプリ仕様
  - 通信方式
     USB コネクタ経由シリアル通信
  - ② 伝送速度 9600bps
  - ③ 対応 OSWindows Xp, 7, 8.1(Windows は Microsoft 社の登録商標です。)

5. ソフトウェア

本システムを使用する為に必要なソフトウェアで弊社が製造したものは付属のCDに収録されてい ますが、USB Serial Converter ドライバは http://www.ftdichip.com/Drivers/VCP.htm からダウンロー ドする必要があります。

本システムを動作させる為には下記ソフトウェアのインストールが必要です。

(1)シリアル制御プログラム

BS3G30S SerialControl Installer

- (2) USB Serial Converter ドライバ CDM v2.12.06 WHQL certified
- 5. 1. シリアル制御プログラムのインストール

BS3G30S SerialControl Installer フォルダには下記のファイルがあります。

| 3S3G30S_SerialControl_Installer |                  |          | _SerialControl_I |
|---------------------------------|------------------|----------|------------------|
|                                 |                  |          |                  |
|                                 | 更新日時             | 種類       | サイズ              |
| Support                         | 2015/10/05 15:00 | ファイル フォル |                  |
| 🛞 setup.exe                     | 1998/07/06 0:00  | アプリケーション | 138 KB           |
| SETURLST                        | 2015/10/05 15:00 | LST ファイル | 5 KB             |
| USB Serial controlA.CAB         | 2015/10/05 15:00 | キャドネットフ  | 7,973 KB         |

① setup. exe を実行

| BS3G30S_USB_Ser | ialControl セットアップ    |
|-----------------|----------------------|
|                 | ② OK ボタンを押してセットアップ開始 |
|                 |                      |

| BS3G30S_USB_SerialCom | rol セットアップ                                                                                                    |  |
|-----------------------|----------------------------------------------------------------------------------------------------|--|
| 3                     | ) 保存先ディレクトリを決める。<br>) 保存先が決まったらこのボタンを押す。                                                                                                    |  |
| 4                     | <ul> <li>B53G305_USB_SerialControl たりアァッフ*</li> <li>セットアップを開始するには太の本物をからかしてください。</li> <li>この大教・大利・ケオると B583805_USB_SerialControl アフリケールンが指定されたよくには、</li> </ul> |  |
| 3                     |                                                                                                    |  |
|                       |                                                                                                    |  |

|                                                                                                    | · [9]       |  |
|----------------------------------------------------------------------------------------------------|-------------|--|
| 20 533332 ひち 24 10 2010 パンプレンジャンプレンジャンクシーンジャンプレンジャンプレンジャンプシン |             |  |
| RSB Stark Kontrol                                                                                                    | ⑤ 継続ボタンを押す。 |  |
|                                                                                                    |             |  |

| BS3G30S_USB_SerialControl | <i>באצעיי</i> ב, אונייג, אונייג, אונייג, אונייג, אונייג, אונייג, אונייג, אונייג, אונייג, אונייג, אונייג, אונייג, אוניי |  |
|---------------------------|----------------------------------------------------------------------------------------------------|--|
|                           | ⑥ セットアップ中です。                                                                                                    |  |
|                           |                                                                                                    |  |
|                           | デーカアクセス エンポーネントをインストール ています」                                                                                           |  |

| BS3G30S_USB_SerialControl | <u>゙゙゙゙゙゙゙゙゙゙゙゙゙゙゙゙゙゙゙゙゙゙゙              </u> |  |
|---------------------------|----------------------------------------------|--|
|                           |                                              |  |
|                           | <ol> <li>キットマップロファオ</li> </ol>               |  |
|                           | <i>①</i> セットアック元 1 とす。                       |  |
|                           | BS3G305_USB_SerialControl \$1/717*           |  |
|                           | B53G305_USB_SerialControl のたりパップが完了しました。     |  |
|                           | ОК                                           |  |

5. 2. USB Serial Converter ドライバのインストール

- (1) CDM v2.12.06 WHQL certified は ftdi サイトからダウンロード http://www.ftdichip.com/Drivers/VCP.htm
  - ●使用中のパソコンに合わせて 32bit または 64bit 用をダウンロードします。
  - ●ダウンロードファイルを希望の場所へ展開します。

| <b>FTDI</b><br>Chip                                                                    | Future Techno<br>BRIDE                                                                                                    | blogy Dev<br>ING T                                                                            | vices In<br>EEHN                                                    | ternatio                                                                | nal L<br>GIE                                          | td.<br>S                                                      |                                                        |                                                          |                                                    |                                                                                                    |
|----------------------------------------------------------------------------------------|----------------------------------------------------------------------------------------------------|-----------------------------------------------------------------------------------------------|---------------------------------------------------------------------|-------------------------------------------------------------------------|-------------------------------------------------------|---------------------------------------------------------------|--------------------------------------------------------|----------------------------------------------------------|----------------------------------------------------|----------------------------------------------------------------------------------------------------|
| Home<br>Products<br>Drivers<br>VCP Drivers<br>D2XX Drivers<br>D3XX Drivers<br>Firmware | Virtual COM Po This page contains the Vi For D2XX Direct drivers, Installation guides are ave                                                   | <b>rt Drivers</b><br>CP drivers curre<br>please click <u>he</u><br>ailable from the           | ently available<br>re.<br>Installation C                            | e for FTDI d<br>Guides page                                             | evices.<br>of the <u>Do</u>                           | ocuments se                                                   | ection of th                                           | iis site for t                                           | selected (                                         | operating systems.                                                                                                    |
| Support<br>Android<br>EVE<br>MCU<br>Sales Network                                      | VCP Drivers Virtual COM port (VCP) d would access a standard                                                                                    | rivers cause th                                                                               | e USB device                                                        | e to appear                                                             | as an add                                             | itional CON                                                   | 1 port avail                                           | lable to the                                             | PC. Ap                                             | olication software can access the USB device in the same way as it                                                                                                    |
| Web Shop<br>Newsletter<br>Corporate<br>Contact Us                                      | This software is provided<br>merchantability and fitnes<br>exemplary, or consequent<br>and on any theory of liabil<br>possibility of such damag | by Future Tech<br>s for a particula<br>tial damages (ir<br>ity, whether in (<br>e.            | nology Devic<br>ir purpose an<br>icluding, but i<br>contract, stric | es Internation<br>e disclaimed<br>not limited to<br>t liability, or     | onal Limit<br>I. In no ev<br>o, procure<br>tort (incl | ed ``as is" a<br>rent shall fu<br>ment of sut<br>uding neglig | and any ex<br>ture techn<br>ostitute go<br>jence or ot | press or im<br>ology devic<br>ods or serv<br>herwise) ar | plied war<br>es intern<br>ices; loss<br>ising in a | ranties, including, but not limited to, the implied warranties of<br>ational limited be liable for any direct, indirect, incidental, special,<br>s of use, data, or profits; or business interruption) however caused<br>ny way out of the use of this software, even if advised of the |
| Congle" Site Search                                                                    | FTDI drivers may be used<br>FTDI drivers may be distr<br>If a custom vendor ID and<br>as a result of making thes<br>For more detail on FTDI 0   | I only in conjun<br>ibuted in any fo<br>I/or product ID (<br>se changes,<br>Chip Driver licen | ction with pro<br>rm as long a<br>or description<br>ce terms, ple   | oducts based<br>s license inf<br>i string are u<br>ease <u>click he</u> | i on FTDI<br>ormation<br>ised, it is<br>ere.          | parts.<br>is not modif<br>the respons                         | ied.<br>sibility of th                                 | ne product i                                             | manufact                                           | urer to maintain any changes and subsequent WHCK re-certification                                                                                                    |
|                                                                                        | Currently Supported VC                                                                                                    | P Drivers:                                                                                    | x86 (32-                                                            | x64 (64-                                                                | Process                                               | sor Archite                                                   | cture                                                  |                                                          |                                                    | -                                                                                                    |

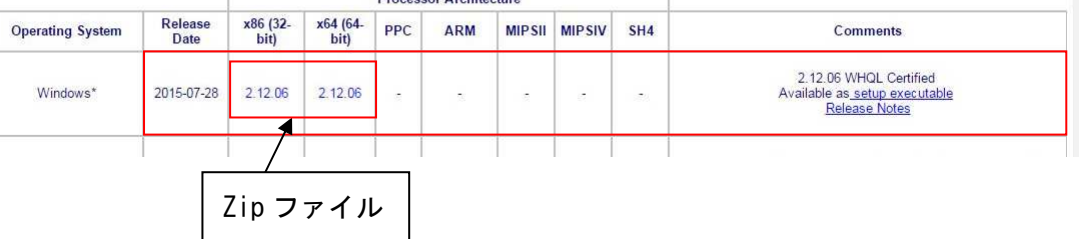

(2) PCのUSB ポートにBS3G30S シリアル制御ボードを接続
 USB ポートに接続するとドライバのインストールは自動的に開始します。

(3)COM ポートの確認

COM ポートの番号は自動的に割り振られますので、下記の方法で確認します。

| ドキュメント     |
|------------|
| ピクチャ       |
| ミュージック     |
| コンピューター    |
| コントロール パネル |
| デバイスとプリンター |
| 既定のプログラム   |
| ヘルプとサポート   |
|            |
|            |
|            |
|            |

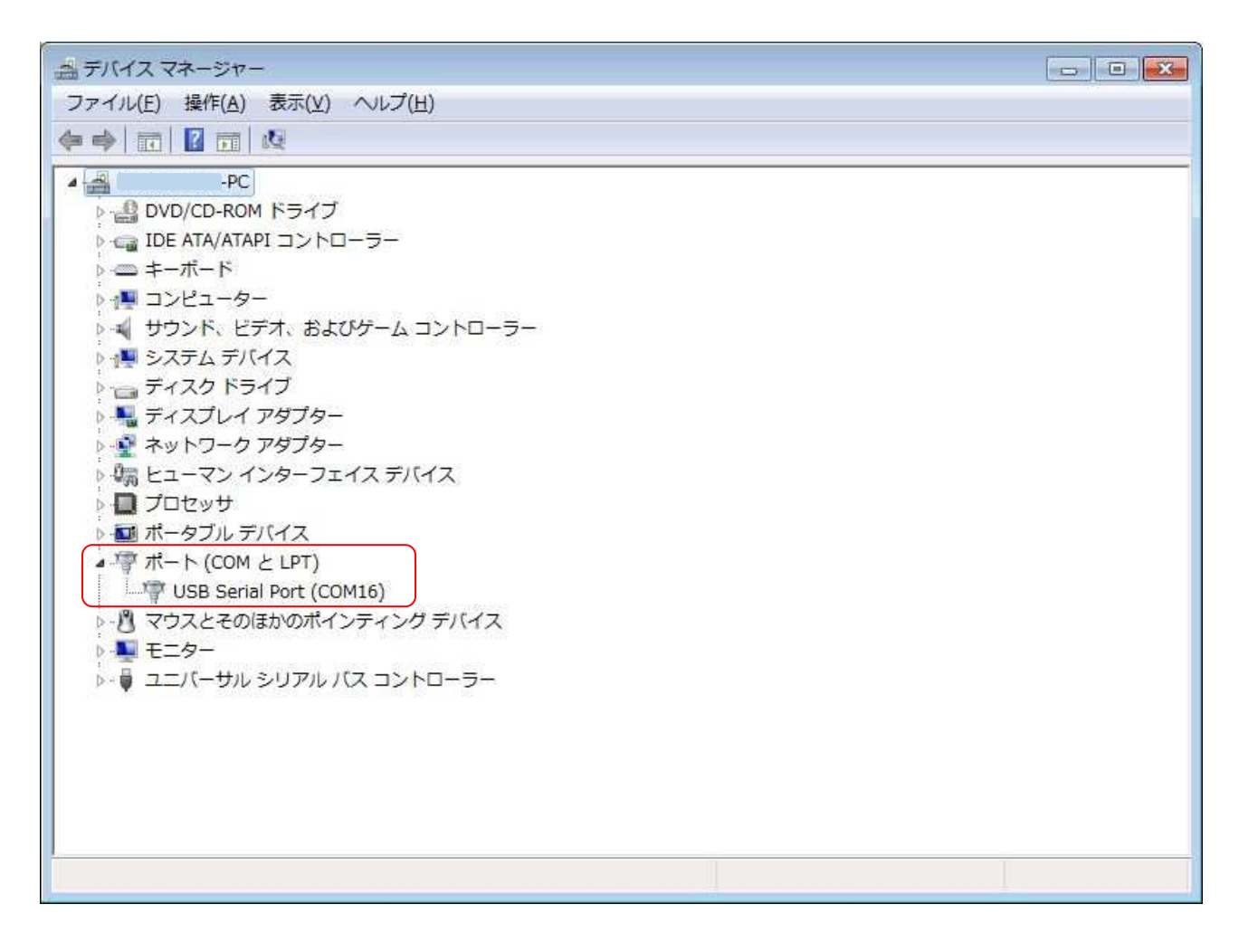

●もし USB Serial Port がポート(COM と LPT)に登録されない場合は

Windows7 や 8.1 等では仮想 COM ドライバがポート(COM と LPT)ではなく、その他のデバイスに登録されることがあります。その解決方法が下記サイトにありますので参考にして下さい。

http://blog.livedoor.jp/rs485/archives/1651397.html

#### 5.3.アプリケーションの起動

(1) スタート・ボタンを押して USB\_SerialControl を起動

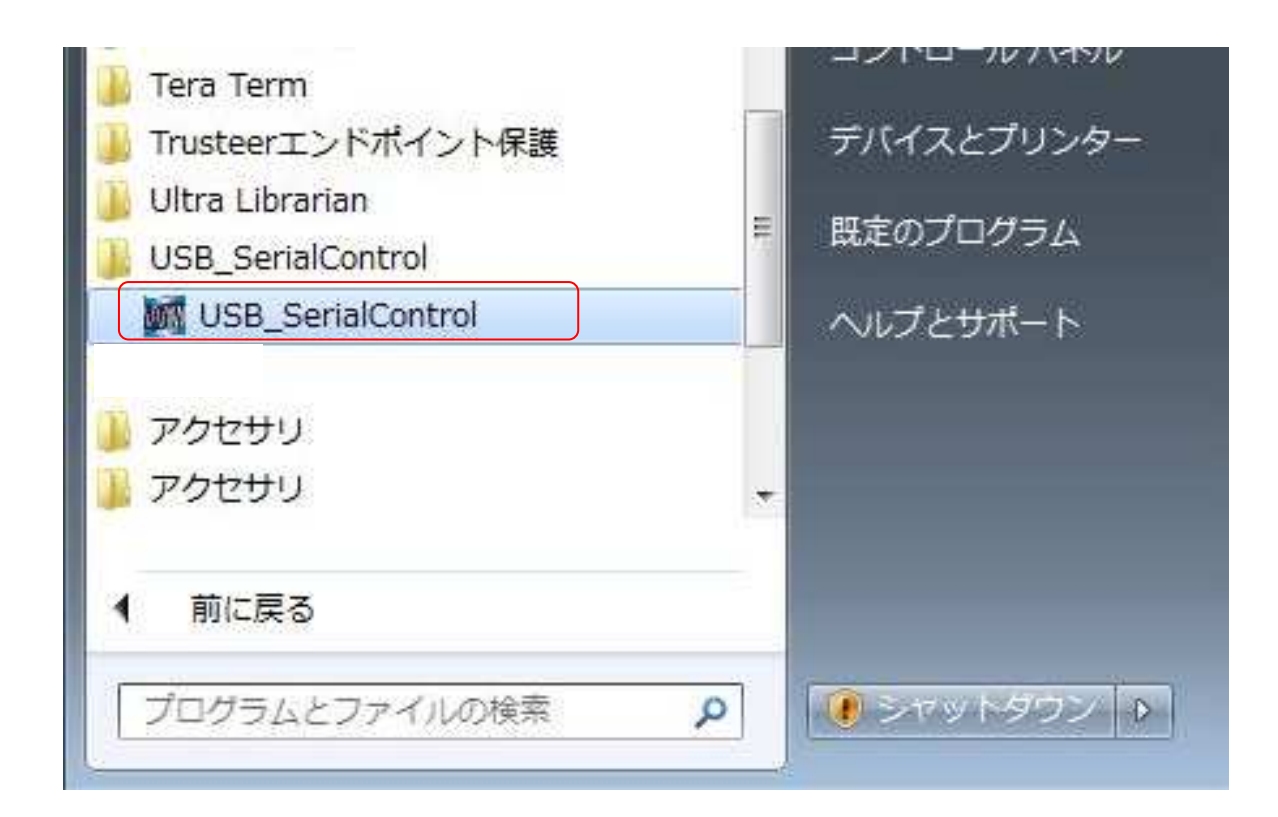

(2) メニューから Setup を選択して通信設定を行う

| MT BS3G30S USB Serial Control ver1.0 |                                       |
|--------------------------------------|---------------------------------------|
| File (F) Setup (S)                   |                                       |
| CO Communication ect                 |                                       |
| ATTENUATION<br>00 - 0 - dB           | с сно<br>с сн1                        |
| Attendation hange to to on o db      | · · · · · · · · · · · · · · · · · · · |
|                                      | LOAD                                  |

(3) デバイスマネージャーで確認したポート番号を COM Port に設定

| COM SETUP   |      |              |
|-------------|------|--------------|
| COM Port    | 16   | ▼ OK         |
| Speed (bps) | 9600 | Cancel       |
| Data        | 8    | <b>_</b>     |
| Parity      | None | ▼ 9600,n,8,1 |
| Stop        | 1    | -            |
| Flow cont   | なし   | -            |
| [           |      |              |

(4) Connect ボタンを押して回線の接続

| BS3G30S USB Serial Control ver1.0    |       |
|--------------------------------------|-------|
| File ( <u>F</u> ) Setup ( <u>S</u> ) |       |
|                                      |       |
|                                      |       |
|                                      | © CH0 |
|                                      | O CH1 |
| Attenuation Range : 0 to 31.5 dB     |       |
|                                      | LOAD  |

- (5) 減衰量の設定
  - ① アッテネータのチャンネルを選択
  - ② 減衰量を選択
  - ③ LOAD ボタンでデータを送信

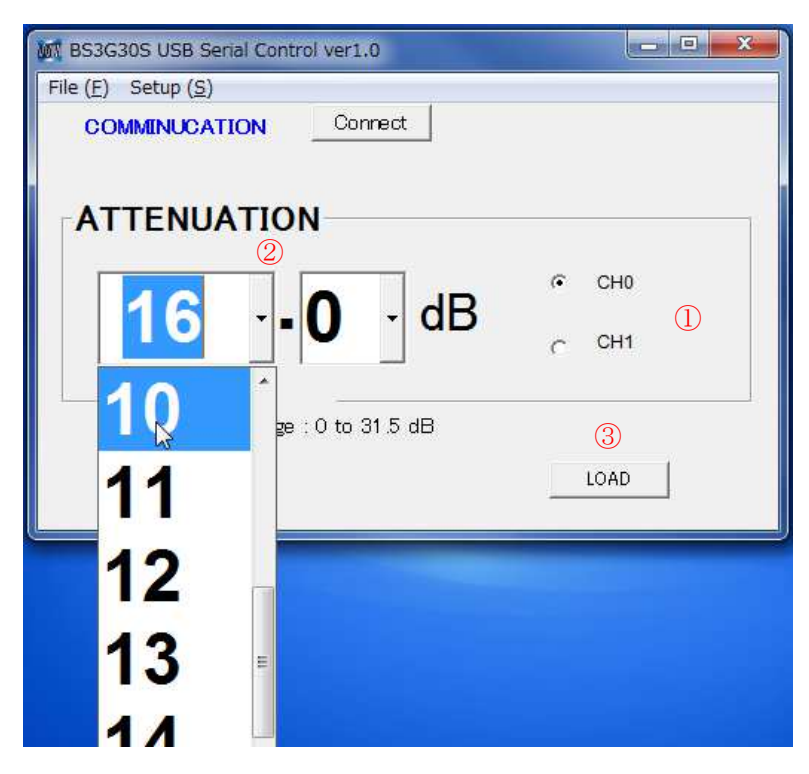

(6)シリアル制御ボードのステータス表示を確認 ステータス表示は LOAD ボタンを押してデータが送信された時にのみ表示します。

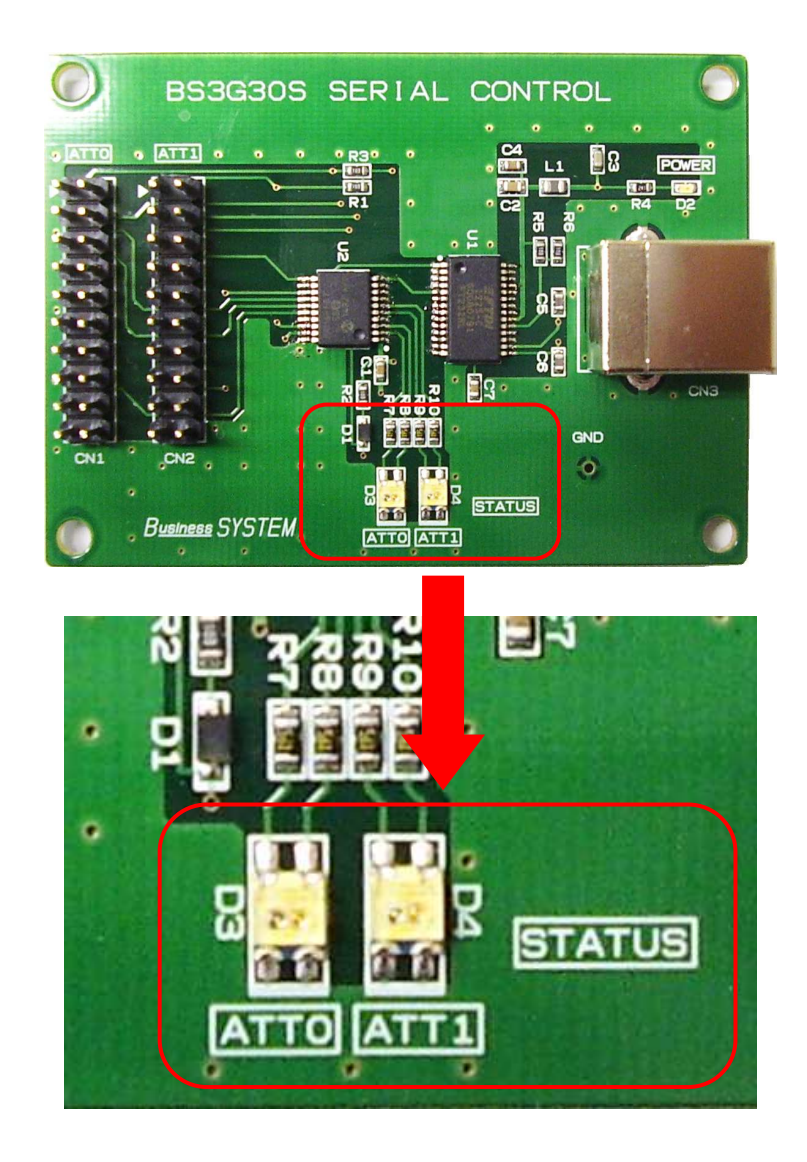

#### STATUS の機能

- ① 赤色1回点滅
- 2 緑色1回点滅
- ③ 点滅しない

該当チャンネルのアッテネータが接続されていない

該当チャンネルのアッテネータは接続および動作正常

・データが送信されていない:正常

・データが送信されている : ボード異常

- 5. 4. アッテネータの動作確認 動作確認は下図に示すような測定系にて行って下さい。
- (1) ネットワークアナライザを使用

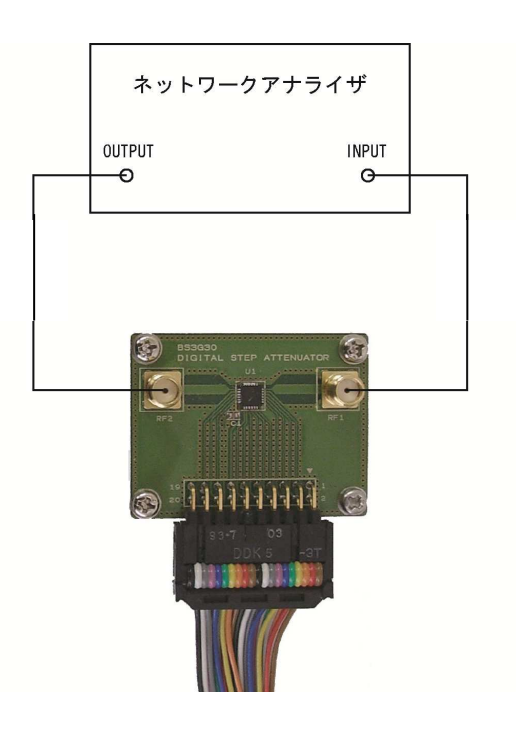

(2) シグナルジェネレータとパワーメータを使用

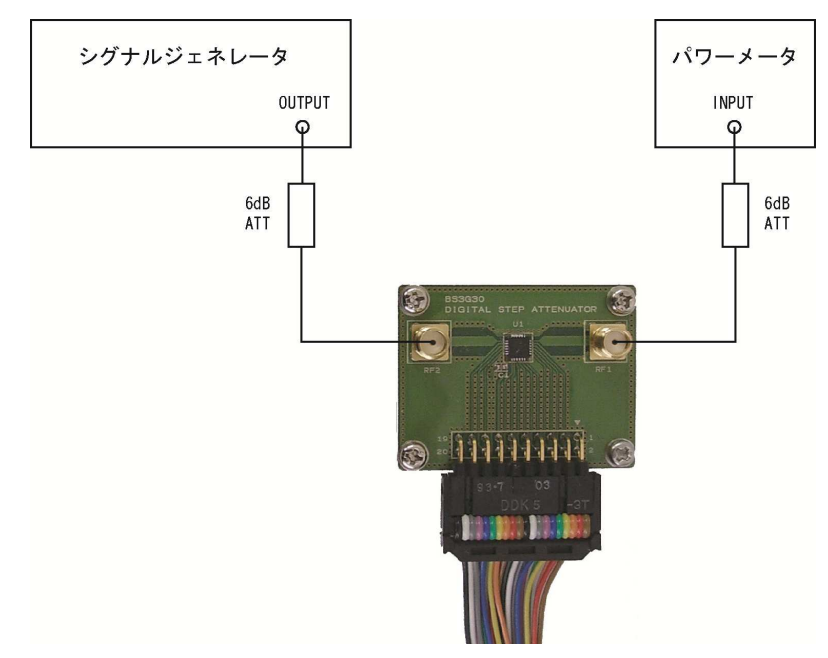

5.5.アプリケーションの終了

Disconnect ボタンを押して回線接続を解除してから終了して下さい。

| M BS3G30S USB Serial Control ver1.0  |       |
|--------------------------------------|-------|
| File ( <u>F</u> ) Setup ( <u>S</u> ) |       |
|                                      |       |
| ATTENUATION                          |       |
|                                      | © CH0 |
|                                      | O CH1 |
| Attenuation Range : 0 to 31.5 dB     |       |
|                                      |       |

- 6. 制御コネクタの詳細
- 6.1.ピンアサイン

制御コネクタのピンアサインを下表に示します。

| 信号名 | ピン都 | 番号 | 信号名 |
|-----|-----|----|-----|
| СНК | 1   | 2  | GND |
| LE  | 3   | 4  | SDI |
| CLK | 5   | 6  | P/S |
| NC  | 7   | 8  | NC  |
| NC  | 9   | 10 | NC  |
| NC  | 11  | 12 | NC  |
| VDD | 13  | 14 | VDD |
| NC  | 15  | 16 | NC  |
| SDO | 17  | 18 | NC  |
| GND | 19  | 20 | GND |

| 1 🕨 |  | 2  |
|-----|--|----|
| 3   |  | 4  |
| 5   |  | 6  |
| 7   |  | 8  |
| 9   |  | 10 |
| 11  |  | 12 |
| 13  |  | 14 |
| 15  |  | 16 |
| 17  |  | 18 |
| 19  |  | 20 |

## 6.2.各信号の機能

制御コネクタのピン番号、信号名および機能を下表に示します。

| ピン番号 | 信号名 | 機能                   |
|------|-----|----------------------|
| 1    | СНК | 実装確認                 |
| 2    | GND | グランド                 |
| 3    | LE  | ラッチイネーブル             |
|      |     | ・シリアル制御の場合:立ち上がりエッジで |
|      |     | シリアルデータをラッチする。       |
|      |     |                      |
| 4    | SDI | シリアルデータ入力            |
| 5    | CLK | シリアルクロック入力           |
| 6    | P/S | H:シリアル固定             |
|      |     |                      |
| 7    | NC  | 未使用                  |
| 8    | NC  | 未使用                  |
| 9    | NC  | 未使用                  |
| 10   | NC  | 未使用                  |
| 11   | NC  | 未使用                  |
| 12   | NC  | 未使用                  |
| 13   | VDD | DC 電源入力              |
| 14   | VDD | DC 電源入力              |
| 15   | NC  | 未使用                  |
| 16   | NC  | 未使用                  |
| 17   | SDO | シリアルデータ出力            |
| 18   | NC  | 未使用                  |
| 19   | GND | グランド                 |
| 20   | GND | グランド                 |

6.3. 電源 ON 時の減衰量初期値

| 減衰量初期値 | LE | PUP1 | PUP2 |
|--------|----|------|------|
| 挿入損失   | 0  | 1    | 1    |

(注) DC 電源電圧(VDD)が規定値に達した後でLEを1にする。

"0":ロジックLレベル

"1":ロジックHレベル

6. 4. 設定データと減衰量

| 減衰量     | D5 | D4 | D3 | D2 | D1 | DO |
|---------|----|----|----|----|----|----|
| 挿入損失    | 1  | 1  | 1  | 1  | 1  | 1  |
| 0. 5dB  | 1  | 1  | 1  | 1  | 1  | 0  |
| 1. 0dB  | 1  | 1  | 1  | 1  | 0  | 1  |
| 2. 0dB  | 1  | 1  | 1  | 0  | 1  | 1  |
| 4. 0dB  | 1  | 1  | 0  | 1  | 1  | 1  |
| 8. 0dB  | 1  | 0  | 1  | 1  | 1  | 1  |
| 16. 0dB | 0  | 1  | 1  | 1  | 1  | 1  |
| 31. 5dB | 0  | 0  | 0  | 0  | 0  | 0  |

"0":ロジックLレベル
"1":ロジックHレベル

7. 推奨する BS3G30 ステップ・アッテネータの制御コネクタ

本シリアル制御基板はステップ・アッテネータと 20P のフラットケーブルで接続する 前提で設計されています。ステップ・アッテネータの制御コネクタには下図に示すL型 ピンヘッダを使用して下さい。

BS3G30SCBL 20 芯フラットケーブルを使用して、ケーブルのプラグに表示されて いるムマークと各基板のヘッダコネクタのムマークを合わせて篏合すれば信号は正しく 接続されます。

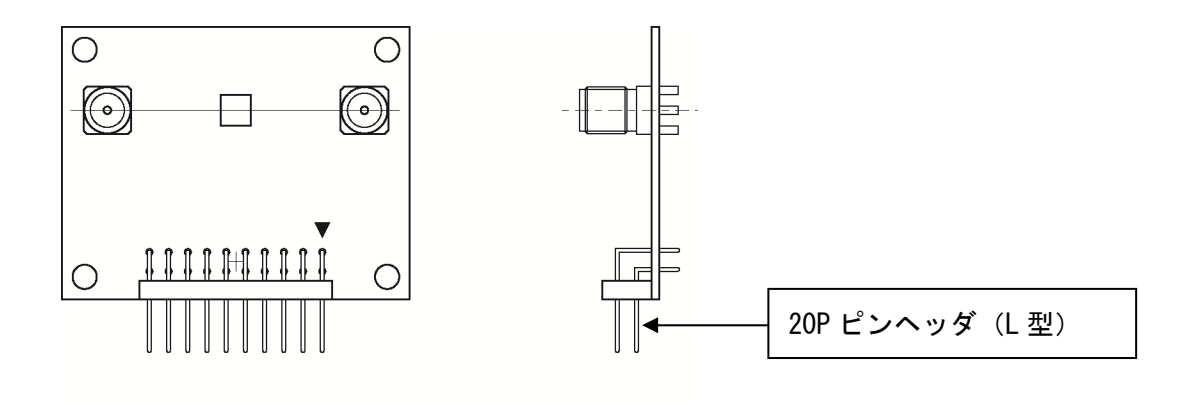

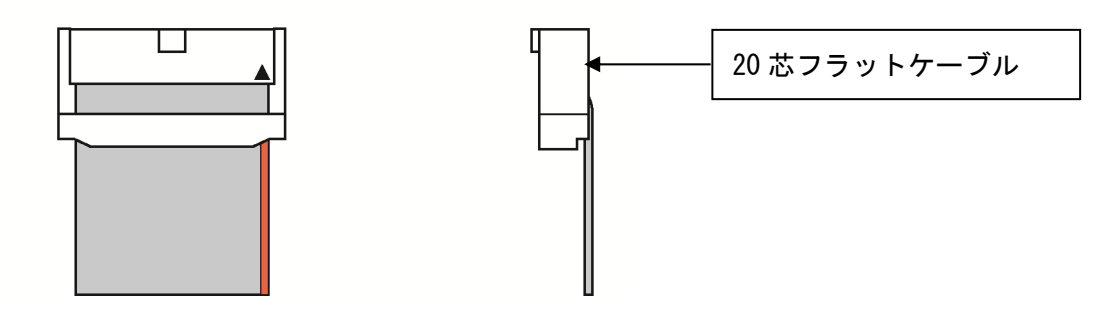

8. 付属サンプル・ソース・ファイル

付属CDの中にはドキュメント類、セットアップ・プログラムおよびサンプル・ソース・ファイル が収録されています。

① PCアプリケーションはVB6でコーディングされています。

フォルダ:USB\_Serial\_ControlA frmComSetting.frm frmComSetting.frx frmSerialControl.frm frmSerialControl.frx

 ② CPUファームウェアはCCSコンパイラでコーディングされています。
 フォルダ: Serial\_Control\_2ch\_687 serial\_control.c

本ソフトウェアは自由にカスタマイズしてのご利用が可能です。但し、本ソフトウェア、VB6お よびCCSコンパイラに対するサポートは致しませんのでご了承下さい。 9. シリアル制御基板にファームウェアを書き込むには

下図のように基板の半田面にICSP用パッドが用意されていますのでPICKit等のツールで 書込みが出来ます。

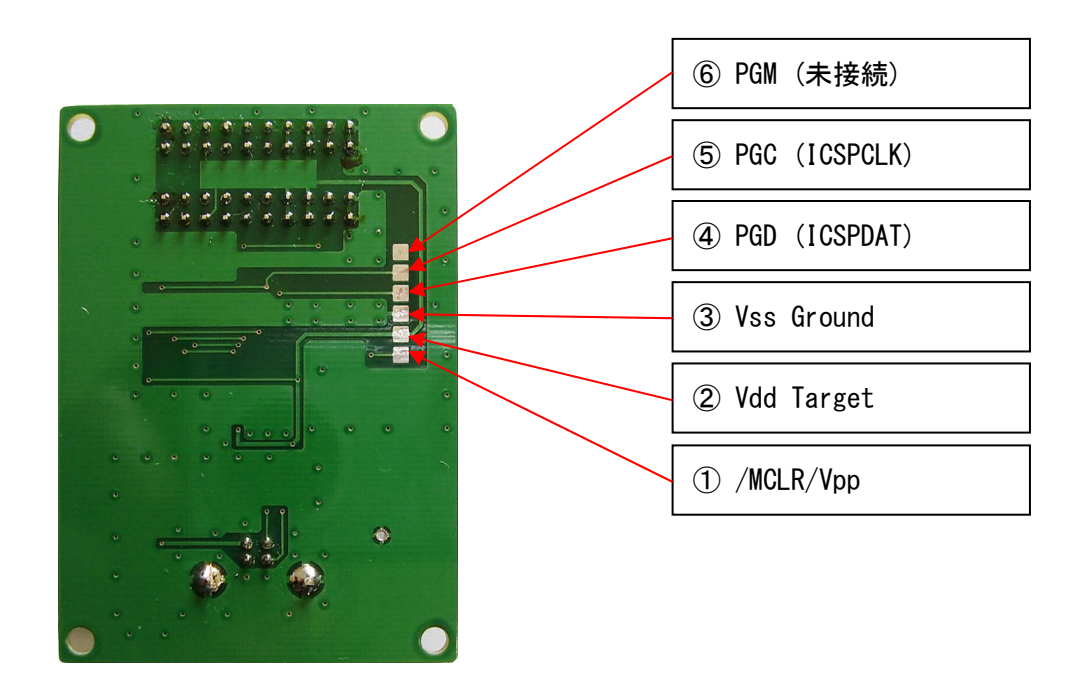

BS3G30Sの ICSP 用パッドの詳細

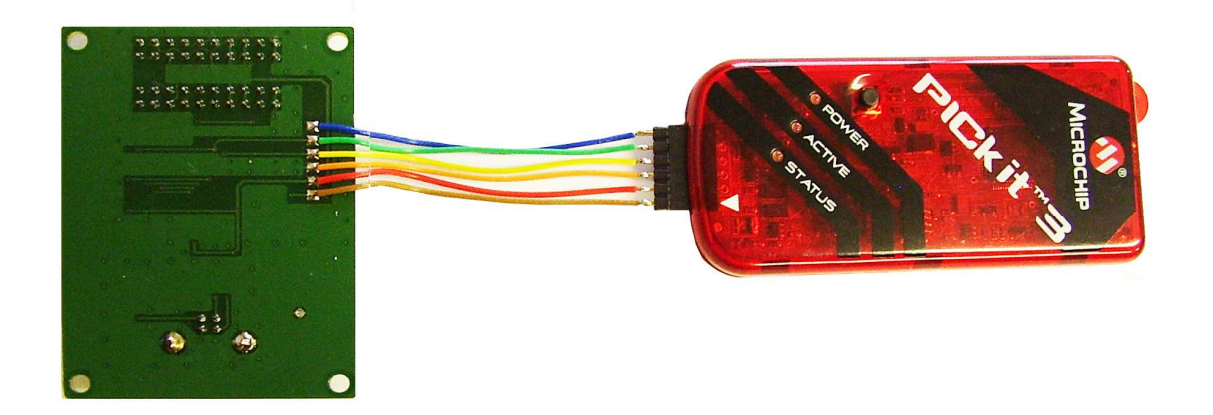

BS3G30SとPICKit3の接続例

## 10. 外形寸法図

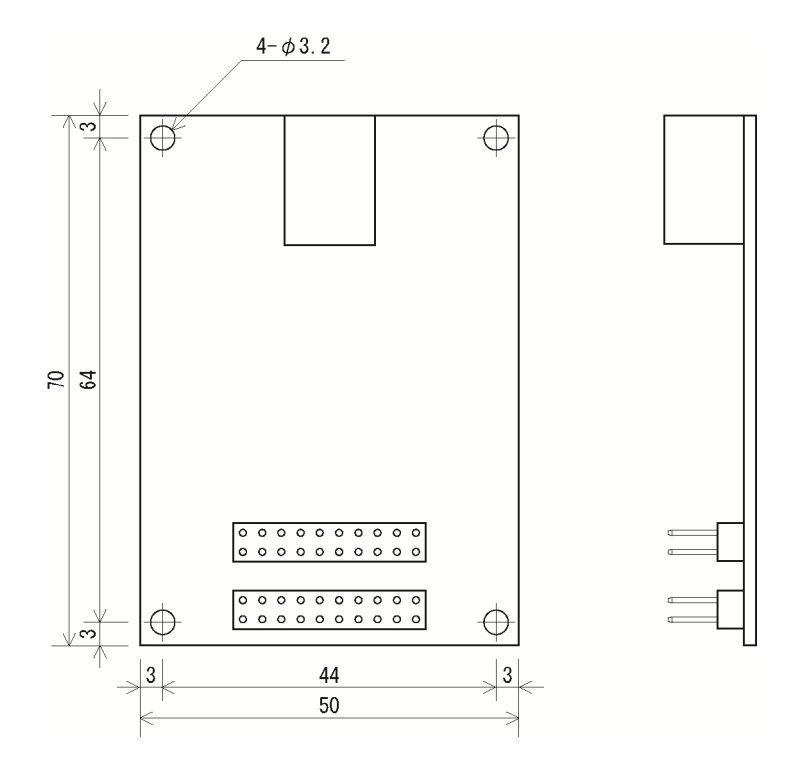

# **B**usiness **SYSTEM**

# 有限会社ビジネスシステム

東京都青梅市野上町4-8-41 〒198-0032 TEL 0428-22-1930 FAX 0428-22-1931 URL http://www.b-system.co.jp/ E-mail info@b-system.co.jp